# Dell<sup>™</sup> M991 彩色监视器 快速设定指南

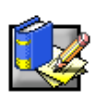

## 安全指示

当连接及使用监视器时,请遵守以下的安全指导规则:

- 请确定您的监视器的电力比率可以在贵国的 AC 电源下使用。
- 请将监视器放置於靠近电子插座的位置。

• 请将监视器放置於坚固的表面上,并请小心操作监视器。萤幕如果掉落地面,或予以重击,或以尖锐或具腐蚀性的物体触碰,将导致严重的损坏。

• 请将监视器放置於湿度低、灰尘少的位置。

• 如果电源线已经损坏,则请千万不要使用监视器。请不要将任何物品放置於电源线上,并且不要将电源线放置 於人们可能时常会踩踏的走道上。

• 请不要将任何金属物品插入监视器的开口中。这麽做可能会造导致电击的危险。

• 为了避免电击的危险,请绝对不要触摸监视器的内部。只有合格的技术人员可以开启监视器的外壳。

• 当您要将监视器的插头从插座上拔除时,请务必握住插头的位置,而不要握住电线。

• 监视器机壳上的开口是做为通风用的。为了防止过热情况产生,请勿将这些开口阻塞或盖住。同时,也请勿在 床上、沙发上、毛皮地毯上或其他较软的表面上使用监视器。这麽做将会导致机壳底部的通风口阻塞。如果您将 监视器放置於书架或其他封闭的空间中,则请务必保留足够的通风空间。

请勿将监视器暴露於於雨水中,或在接近水气的地方使用监视器。如果监视器意外遭水淋湿,则请先将插头拔掉,并立即与授权经销商联络。如有必要,您可以用沾湿的软布来擦拭监视器,但请务必先将监视气的插头拔掉。

• 如果您的监视器无法正常操作 - 特别是如果有不正常的声音或气味出现时 - 请立即将插头拔掉,并与授权经销商或服务中心联络。

#### 将监视器连接到电脑上

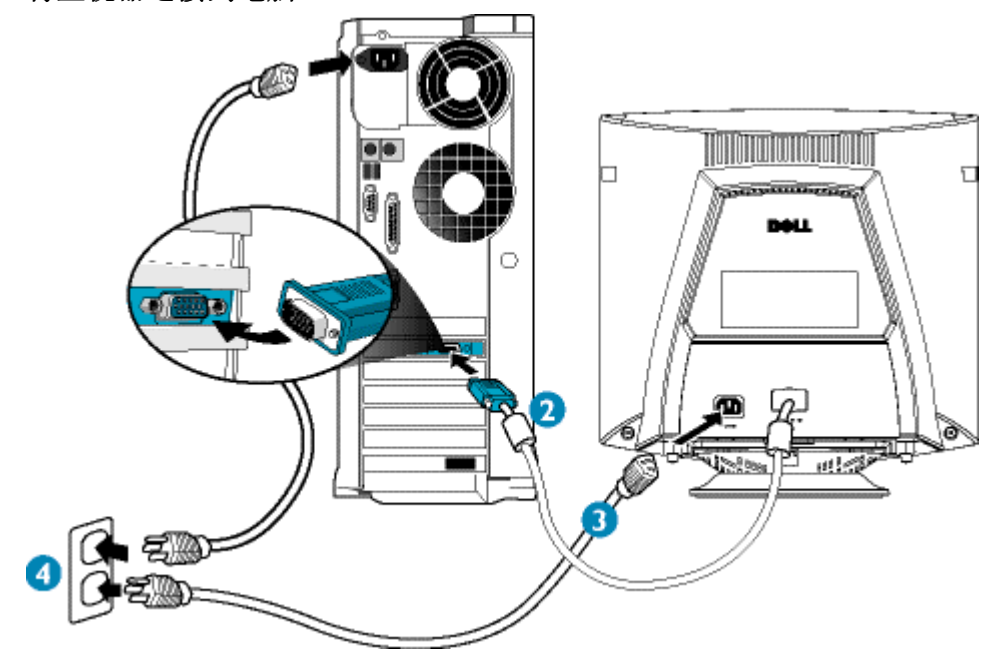

- 1. 将电脑电源关闭,并拔下电源线。
- 2. 将讯号电缆的蓝色接头连接到电脑後方的蓝色视讯连接埠上。请将拇指螺丝拴紧,但不要拴得过紧。
- 3. 将监视器的电源电缆完全地插入监视器後方的电源连接埠中。
- 4. 将电源及监视器的电源电缆插到附近的电源插座中。
- 5. 开启电脑及监视器的电源。如果监视器没有显示任何影像,则请参考本指南的疑难排解说明。.

1

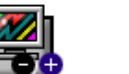

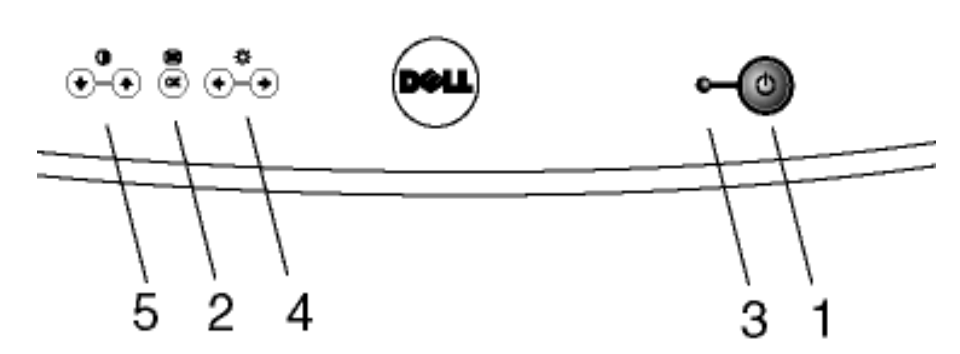

- 1. 电源钮 此按钮可开启或关闭电源。
- 2. "OK"选单钮 使用此选单钮可开启并执行 OSD。
- 3. 电源指示灯 此灯号在正常的运作下是绿色的。
- 亮度快速键 当您按下左键或右键即可调整萤幕亮度(画面会出现亮度调整视窗) 左键与右键 - 让您调整 OSD 设定。
- 5. 对比度快速键 当您按下向上键或向下键即可调整萤幕对比度(画面会出现对比度调整视窗) 向上键与向下键 - 让您选择 OSD 选单项目。

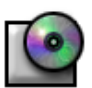

## 驱动程式安装

请使用监视器光碟来为您的作业系统安装正确的监视器驱动程式。

### Microsoft Windows Millennium 作业系统

欲手动安装或更新驱动程式,请执行以下步骤:
1.按一下「开始」→>「设定」→>「控制台」,然後按两下「显示器」。
2.在「显示器内容」视窗中,按一下「设定」标签,然後按一下「进阶」。
3.按一下「监视器」标签,然後按一下「变更」→>「指定驱动程式位置」→>「下一步」。
4.当「更新装置驱动程式精灵」显示出来之後,请选择「在特定位置显示所有驱动程式的清单,让您可以选择您要的驱动程式」,然後按一下「下一步>」。
5.将监视器光碟放进光碟机中,然後按一下「从磁片安装...」。
6.请在「复制生产伤的档案:」方块中键入d:\(如果您的光碟机代号不是D,请将光碟机代号更改为您的光碟机所属的磁碟机代号),然後按一下「确定」。
7.按一下「下一步>」、「下一步>」,然後按一下「完成」,结束安装。
8.关闭「显示器内容」视窗。.

#### Microsoft(r) Windows(r) 2000 作业系统

欲手动安装或更新驱动程式,请执行以下步骤:

- 1. 请按一下开始-->设定--> 控制台, 然後按两下「显示器」。
- 2. 在显示器内容视窗中,按一下设定值标签,然後按一下进阶。
- 3. 按一下监视器标签,然後按一下内容-->驱动程式-->更新驱动程式。

4. 当更新装置驱动程式精灵对话方块显示出来时,请选择「为我的装置寻找适当的驱动程式」,然後按一下下一步>。

5. 将监视器光碟放进光碟机中,在复制制造商的档案:方块中键入d:\(如果您的光碟机代号不是D,则请依照您的光碟机代号来更改这个部分),并按一下下一步>,然後按一下完成,结束安装。
 6. 关闭显示器内容视窗。

#### Microsoft(r) Windows(r) 98 作业系统

Windows 98 会自动侦测新的监视器,如果尚未安装监视器驱动程式,会显示出新增硬体精灵对话方块。

- 1. 请将监视器光碟放进光碟机中,当新增硬体精灵对话方块显示出来时,按两次下一步>。
- 2. 按一下光碟机方块以从光碟中安装驱动程式,然後按一下下一步>。
- 3. 请确认在光碟中找到了驱动程式,然後按两次下一步>以安装驱动程式。
- 4. 请按一下完成以结束新增硬体精灵对话方块。
- 欲手动安装或更新驱动程式,请执行以下步骤:
- 5. 按一下开始--->设定-->控制台, 然後按两下显示器。
- 6. 在显示器内容视窗中, 按一下设定标签, 然後按一下进阶。
- 7. 按一下监视器标签, 然後按一下变更。
- 8. 当更新装置驱动程式精灵对话方块显示出来时,请依照上一段的步骤进行。.

#### Microsoft Windows 95 作业系统

请先在桌面上的我的电脑图示上按一下滑鼠右键,选择内容来察看您的 Windows 95 是哪一个版本。版本号码会显 示在系统底下。请针对正确的版本来执行其步骤。.

4.00.950A 版本

- 1. 请按一下开始-->设定-->控制台,并按两下显示器。
- 2. 在显示器内容视窗中,按一下设定值标签,然後按一下变更显示器类型。
- 3. 在变更显示器类型视窗中,按一下变更,然後按一下从磁片安装。

4. 将监视器光碟放进光碟机中,在复制制造商的档案:方块中键入d:\(如果您的光碟机代号不是D,则请依照 您的光碟机代号来更改这个部分),然後按一下确定。.

- 5. 在选择装置视窗中, 按一下正确的监视器机型, 然後按一下确定。
- 6. 在变更显示器类型视窗中, 按一下关闭。
- 7. 在显示器内容视窗中, 按一下确定。

4.00.950B 版本

- 1. 请按一下开始--->设定-->控制台,并按两下显示器。
- 2. 在显示内容视窗中,按一下设定值标签,然後按一下进阶内容。
- 3. 在进阶显示器内容视窗中,按一下监视器标签,然後按一下变更。
- 4. 在选择装置视窗中,按一下从磁片安装。
- 5. 将监视器光碟放进光碟机中,在复制制造商的档案:方块中键入d:\(如果您的光碟机代号不是D,则请依照 您的光碟机代号来更改这个部分),然後按一下确定。
- 6. 在选择装置视窗中, 按一下正确的监视器机型, 然後按一下确定。
- 7. 在进阶显示器内容视窗中, 按一下关闭。
- 8. 在显示器内容视窗中,按一下确定。.

## 设定显示器解析度

欲於使用 Microsoft (r) Windows (r) 2000、Windows 98、Windows 95 或 Windows NT (r) 时获得最佳的监视器效 能,请依照以下方式将显示器解析度设定为1024 x 768:

- 1. 按一下开始-->设定-->控制台。
- 2. 按两下控制台视窗中的显示器图示,然後按一下设定标签。
- 3. 在「桌面」区域上,将滑棒移动到1024 x 768 图素。然後按一下确定。.

## 在线上或透过光碟存取使用者指南

欲检视最新的监视器使用者指南,请存取 Dell 网站的支援部分: (http://support.dell.com). 如果您无法存取网际网路,则可以存取监视器光碟上的指南: 1. 请将监视器光碟放进光碟机中。 将会有一份启动文件自动启动;但是,如果启动文件并未自动启动的话,则请按一下开始-->执行,键入 D:\monitor.htm, 然後按一下确定。(如果您的光碟机代号并不是 D, 则请更改为您目前的光碟机代号。) 2. 请按一下正确的图示以想要使用的语言来开启使用者指南。 注意:所有适用的保证及与监视器有关之法规资讯都位於光碟中的「使用者指南」中。.

## 疑难排解提示

#### 监视器没有电力

如果监视器的电源指示灯熄灭了,而且显示萤幕上没有任何影像,请执行以下的检查动作:

• 请确定电源电缆已经完全插入监视器的电源连接埠及电源插座中。

- 您可以将某一正常的电器(例如电灯)插入插座中来测试该插座是否有电。
- 请确定电源按钮已经按下,并等候电源指示灯亮。
- 请尝试为监视器连接另一条电源电缆。请使用电脑的电源电缆,将讯号电缆拔掉,然後开启监视器电源。如果监 视器可以正常运作,便会出现自我测试程序。

#### 监视器上并未显示任何影像

如果监视器电源指示灯是亮著的,却没有在显示器上显示任何影像,则请执行以下检查:

- 请确定视讯接头是否正确地插好了。请用手指将接头螺丝拴紧。
- 请确定电脑电源有开。
- 请增加亮度及对比控制项。
- 关闭监视器电源,并将讯号电缆拔掉。请检查电缆接头是否有弯曲或断裂的针脚。

• 在拔掉讯号电缆的情况下,开启监视器电源。如果监视器可以正常运作,便会出现自我测试程序。

执行监视器的重设或重新呼叫。

#### 重要!

#### 在您寻求 Dell 技术协助之前,请先参考监视器光碟上的「使用者指南」中的「疑难排解」说明。此部分包含了解决大部分 监视器问题的详细资讯。

本文件之资讯若有变更恕不另行通知。 (c)2000 Dell Computer Corporation. All rights reserved. 未经 Dell Computer Corporation 书面之许可,严禁任何形式之重制行为。 本文中所使用之商标: Dell 及 DELL 标 为 Dell Computer Corporation 之商标; Microsoft 及 Windows 为 Microsoft Corporation 之注册商标。 其他用於本文中之商标及商用名称是用来提示标 及名称或其产品之项目。Dell Computer Corporation 对非本 身拥有之商标及商用名称无任何之所有权。 2000 年 10 月